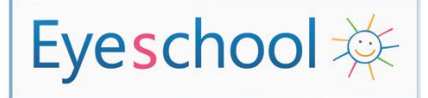

## INSTALLATION ET UTILISATION D'EYESCHOOL

Guide à l'attention du référent

## Paramètres avancés d'EyeSchool :

L'accès aux paramètres avancés d'EyeSchool s'effectue à travers la touche **F8** de l'ordinateur. Ces options s'adressent aux utilisateurs confirmés.

- notice technique permet l'accès à la notice technique de la solution Eyeschool. Une présentation détaillée des diverses options d'EyeSchool est disponible à travers cette notice.
- **PortaNum** permet d'indiquer à EyeSchool où se trouve le logiciel PortaNum (normalement pas nécessaire, il doit le trouver automatiquement).
- sélection scanner permet de choisir le scanner par défaut associé à EyeSchool. Ce scanner devra être de type TWAIN.
- réglages scanner permet d'indiquer à l'ordinateur la manière dont on souhaite que les documents soient scannés (taille, contraste, etc.).
- OCR cette option permet de sélectionner le logiciel de reconnaissance optique de caractères à utiliser par EyeSchool.

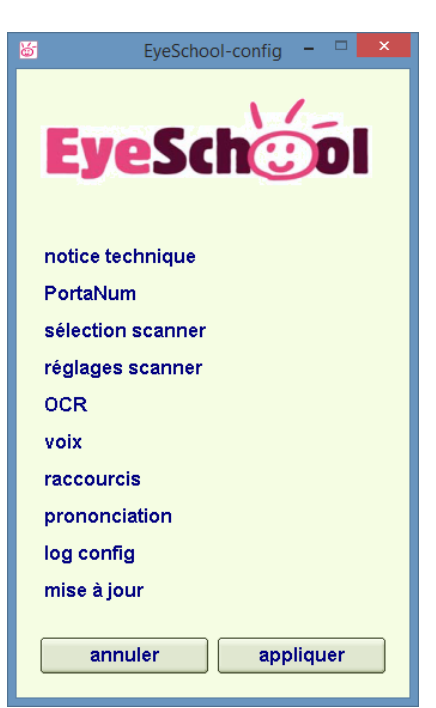

- voix cette option offre le choix de la voix utilisée dans la vocalisation des documents. Une fenêtre concernant les « Propriétés de la synthèse vocale » s'ouvre. Il est possible de sélectionner une voix par défaut déjà installée sous Windows, ou associer un autre type de synthèse vocale.
- raccourcis une liste de raccourcis associés à EyeSchool est disponible à partir de cette option.
- **prononciation** cette option permet d'indiquer à EyeSchool de quelle manière s'effectue la lecture de certains termes.
- **log config –** cette fonctionnalité temporaire permet de faire face à d'éventuels problèmes d'installation en collectant des informations sur l'installation

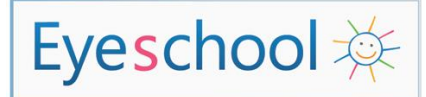

EyeSchool (répertoire d'installation, version de Windows, machine 32 ou 64 bits...). Ces informations sont rassemblées dans un fichier esConfig.txt situé dans le répertoire des dossiers EyeSchool.

• **mise à jour –** il suffit de cliquer sur cette option pour que la dernière version du logiciel soit installée sur l'ordinateur.

Pour prendre en compte les configurations choisies, cliquer sur le bouton **appliquer**.

Menu Principal